### **Banque Audi Suisse**

# e-Banking Velocetee gude

### Thank you for becoming a new user of the e-Banking platform of Banque Audi Suisse.

This welcome guide will provide you with the information required **to start using your new access**.

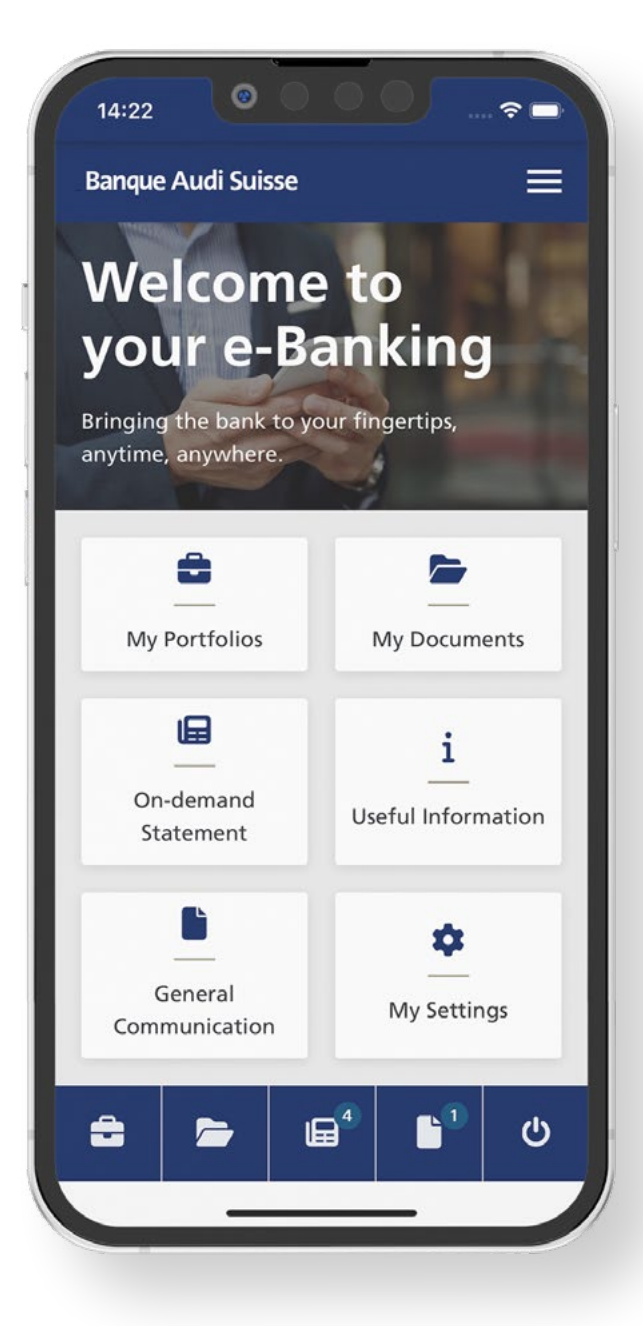

## What you need

To activate your e-Banking credentials, you should have received by email from the Bank the information below:

### **A link to activate your RSA token**

- **A** unique login ID
- ▲ A secret password

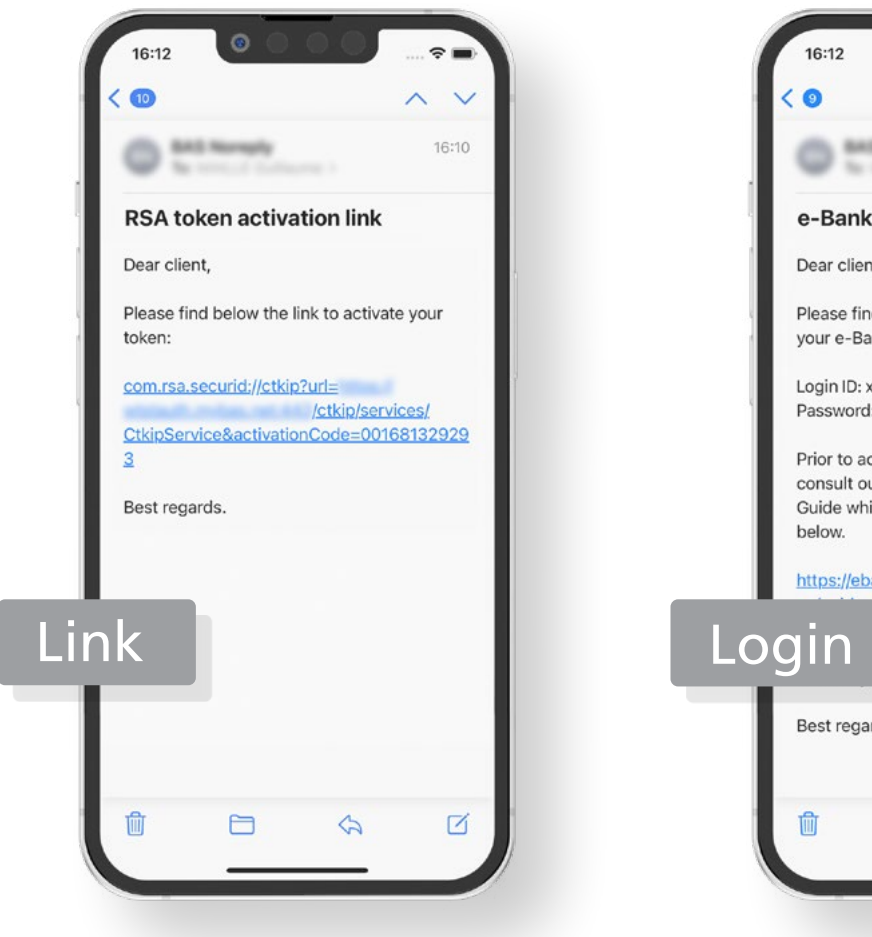

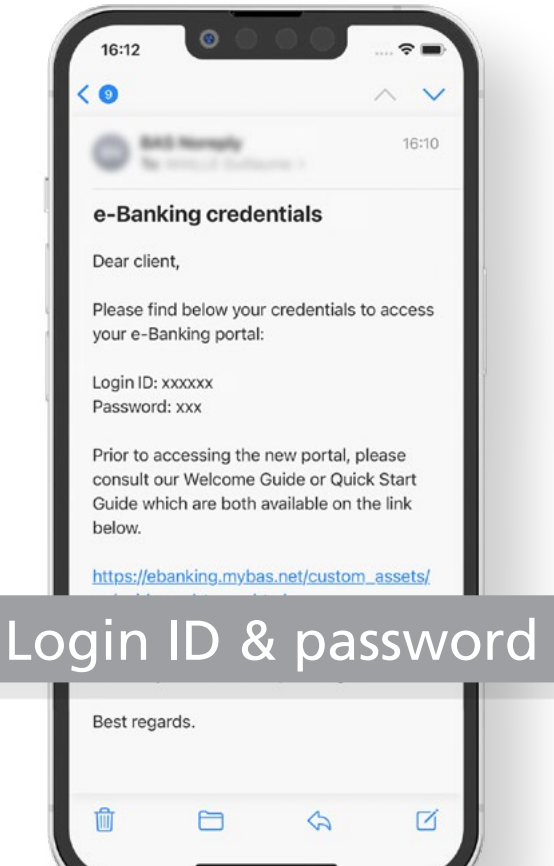

### STEP 1 Installing the RSA Authenticator mobile app

On your mobile device, open the App Store or the Google Play Store.

Search for "RSA Authenticator" and install the app.

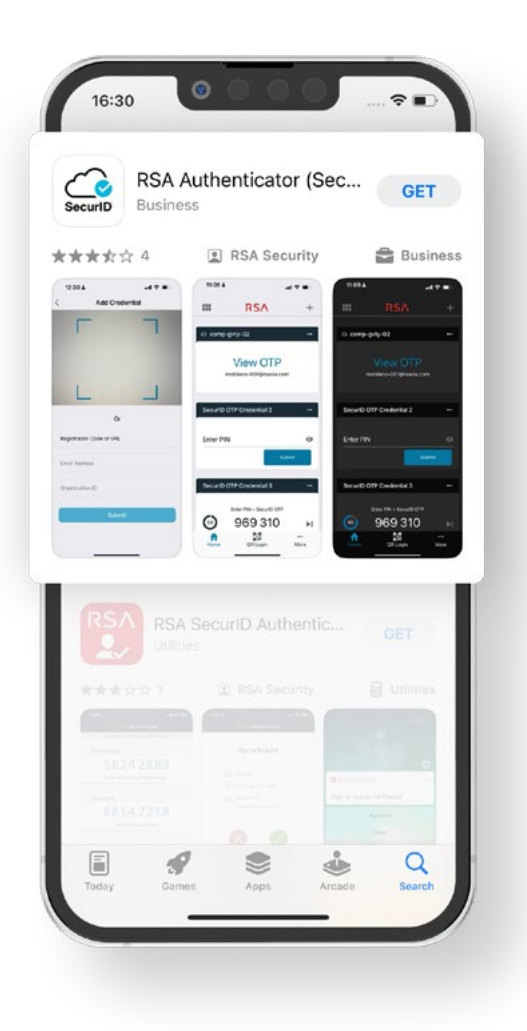

### STEP 2 Activating your RSA token

To activate your RSA token, open the email received from the Bank containing the activation link and **tap the link** provided.

Then, tap the "**OK**" button. **Congratulations**, you have successfully activated your RSA token!

No active link? See next page.

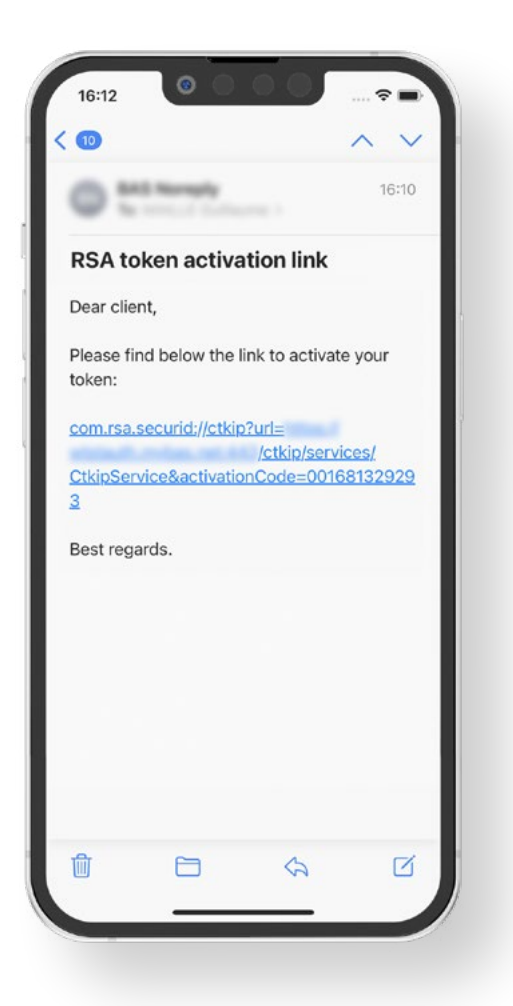

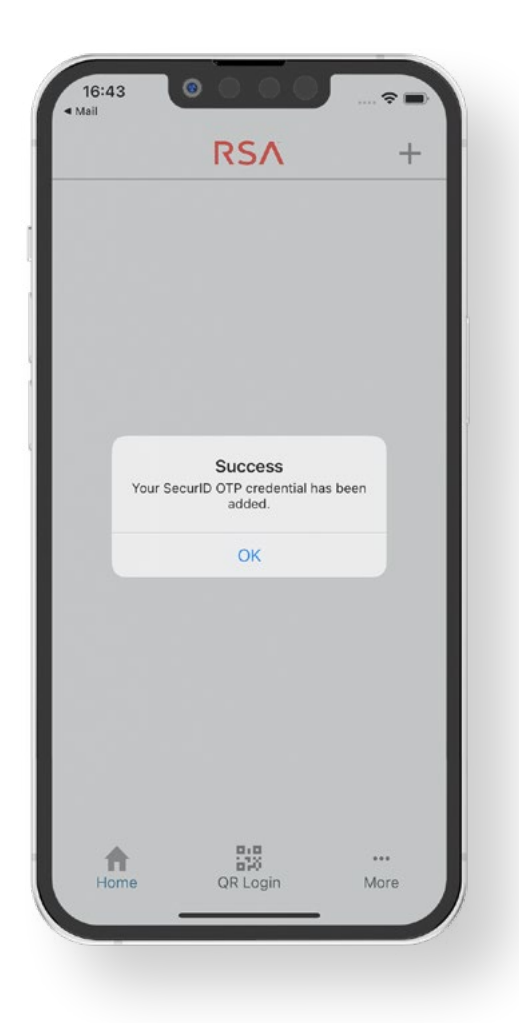

## The link is not active 1/2

In case the link is not active, **copy the whole text of the link**.

Once the link is copied, open your RSA Authenticator mobile app and tap the "Get started" button.

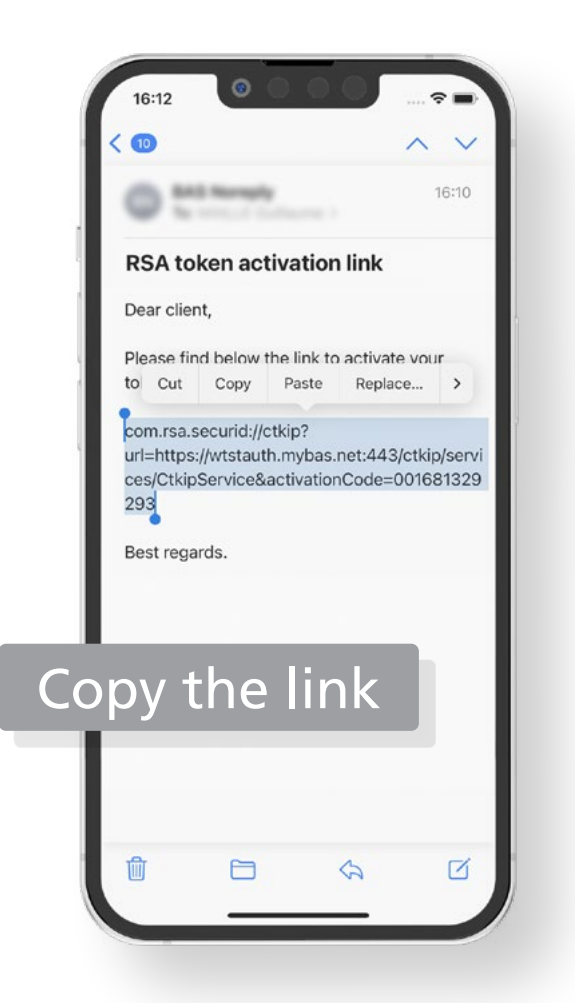

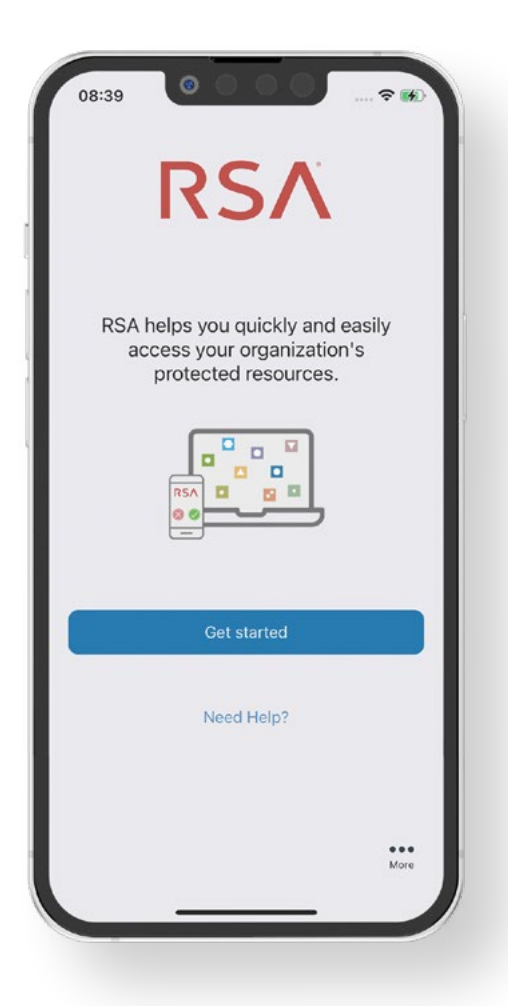

## The link is not active 2/2

In the next screen, paste the link in the "Registration Code or URL" field and tap the "Submit" button.

**Congratulations**, you have successfully activated your RSA token!

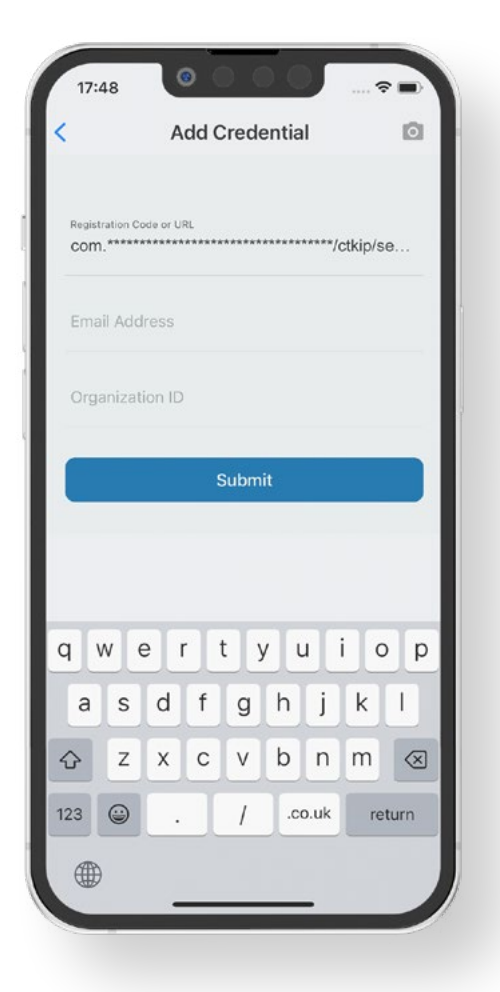

|                    | Ad              | d Credentia                           | l             |   |
|--------------------|-----------------|---------------------------------------|---------------|---|
| Registrat<br>COM.* | ion Code or URL | *****                                 | *****/ctkip/s | e |
| Email              | Address         |                                       |               |   |
| Organ              |                 |                                       |               |   |
|                    | Your Securl     | Success<br>D OTP credential<br>added. | has been      |   |
|                    |                 | ОК                                    |               |   |
|                    |                 |                                       |               |   |
|                    |                 |                                       |               |   |
|                    |                 |                                       |               |   |
|                    |                 |                                       |               |   |

## How to use your RSA Authenticator mobile app?

The RSA Authenticator mobile app provide a code required in the authentication process to access your e-Banking account.

During this process, you will have to enter the RSA token code in the e-Banking login page.

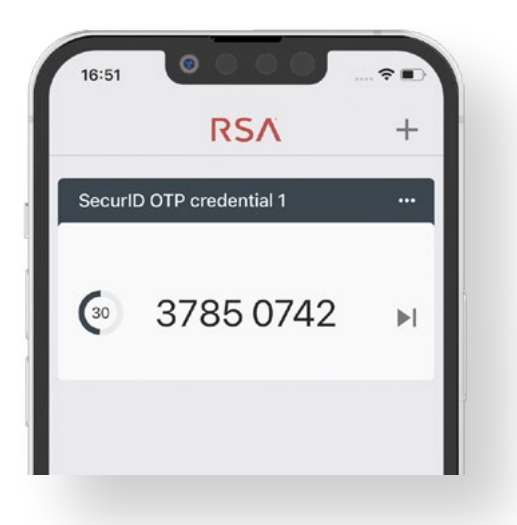

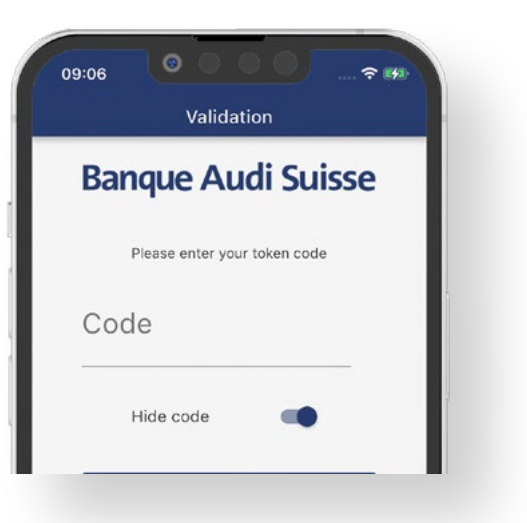

### TIPS

Please be aware that a code has a 60 second duration. Wait for a new code to be generated before using it.

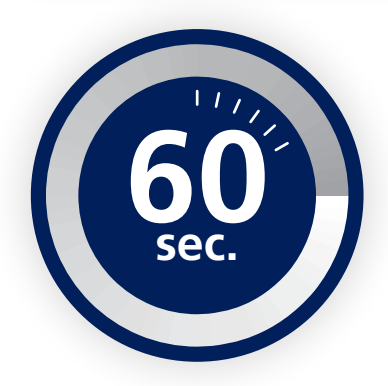

## **E-banking channels**

E-banking is available as a **mobile app** or through your usual **Internet browser**.

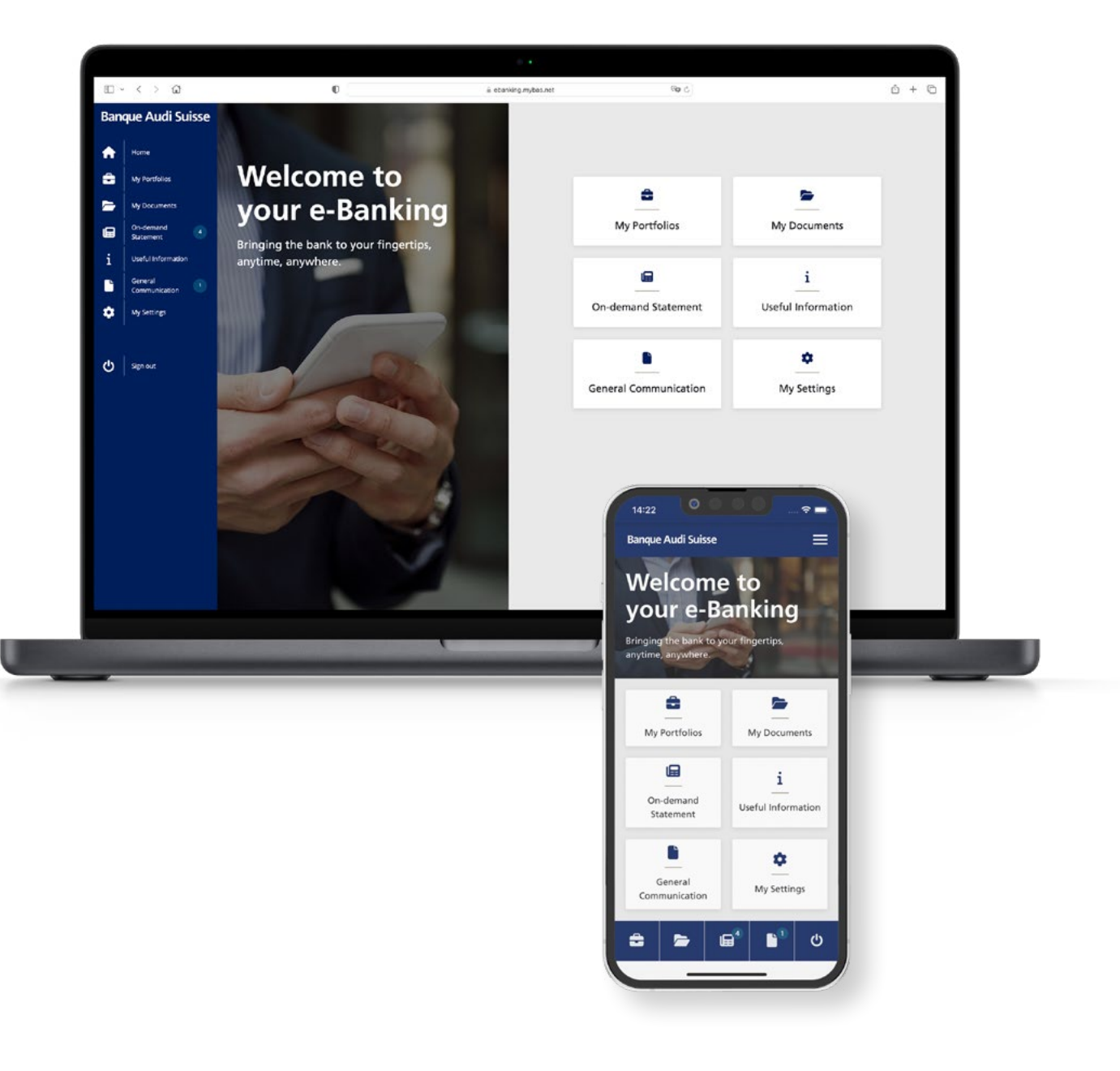

## Installing your myBAS mobile app

On your mobile device, open the App Store or the Google Play Store.

Search for "myBAS" and install the app.

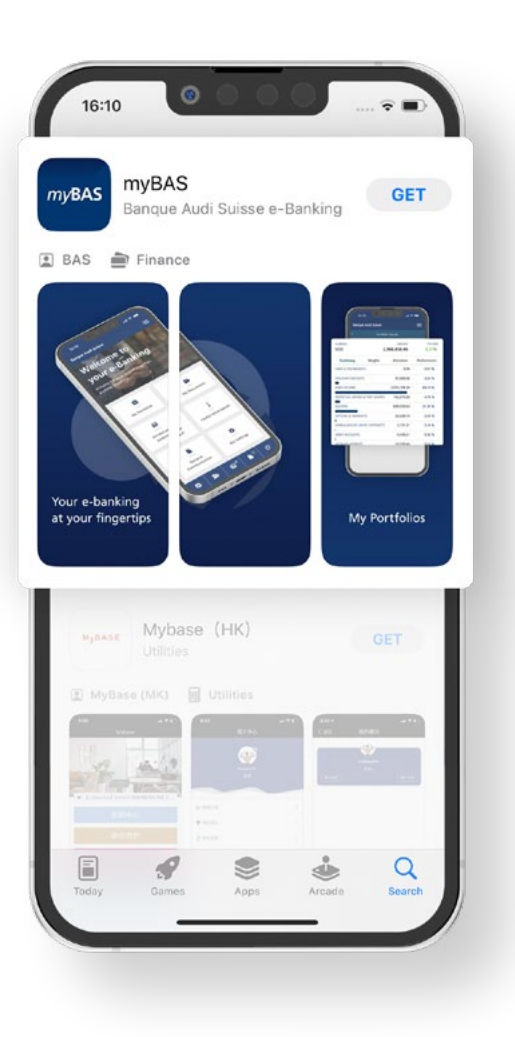

## Connecting to your myBAS mobile app

To connect to your myBAS mobile app, you need the unique **login ID** and the secret **password** received by **email** from the Bank.

Open your **myBAS mobile app**. Then, enter your unique login ID and your secret password.

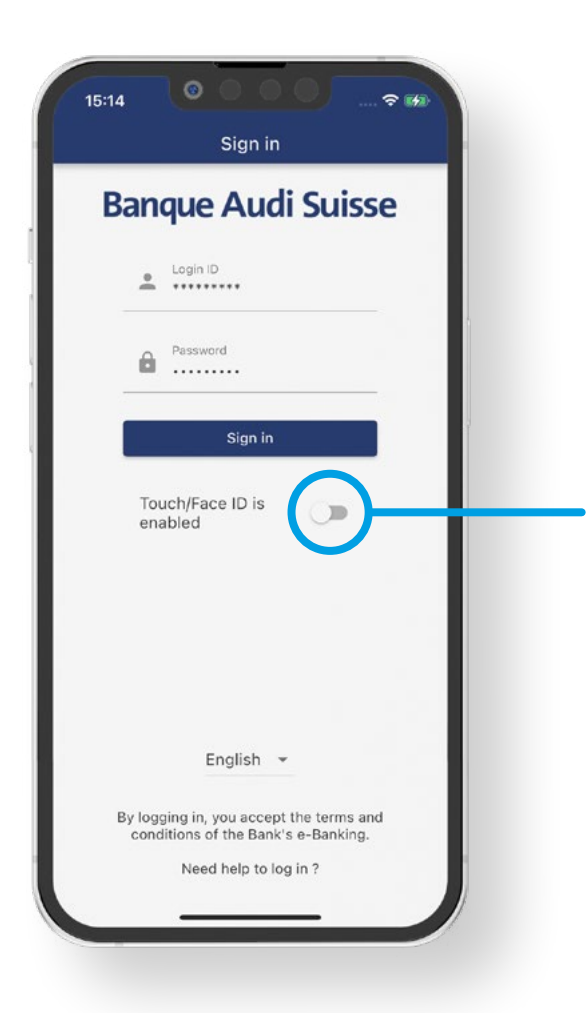

### TIPS

To simplify your future access, you can enable your Touch ID or Face ID service by activating the button.

## Connecting to your myBAS mobile app

Once completed, tap the "**Sign in**" button. Now, you must enter a **code** generated by your RSA Authenticator mobile app.

Open your **RSA Authenticator mobile app**, wait for a new code to be generated.

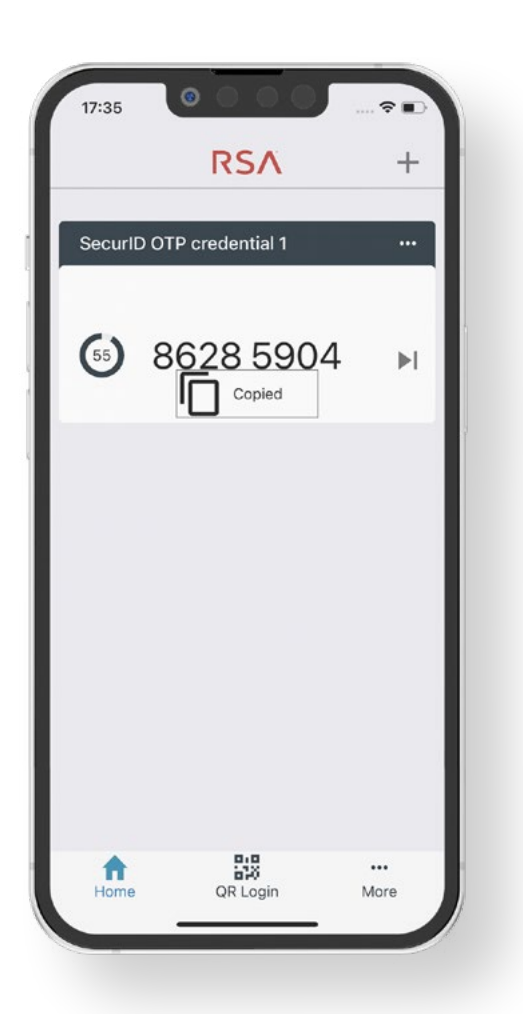

### TIPS

To copy the code, press the number once. You will then receive the message "copied".

## Connecting to your myBAS mobile app

Return to your myBAS mobile app and **enter** (or paste) the code in the required field. Then, tap the "Sign in" button.

**Congratulations**! You have successfully accessed your e-Banking account!

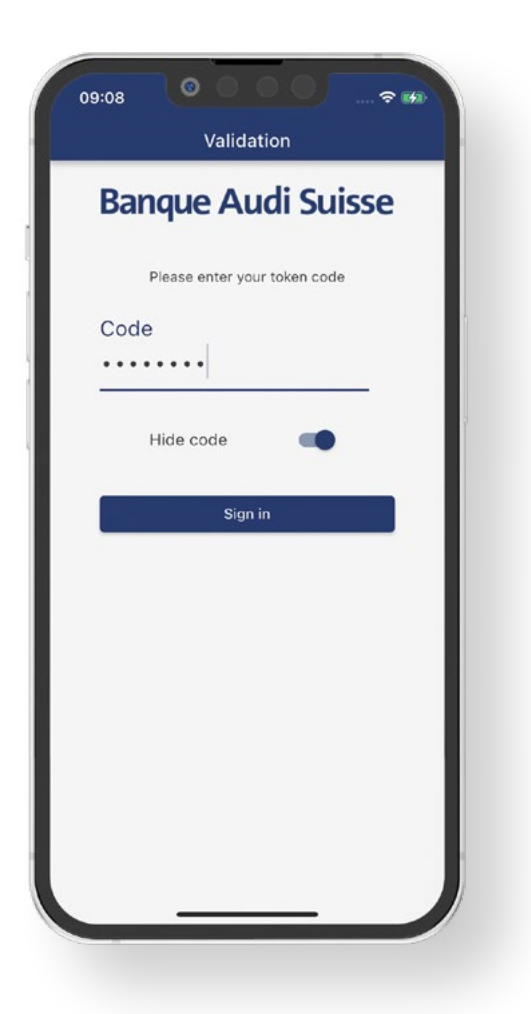

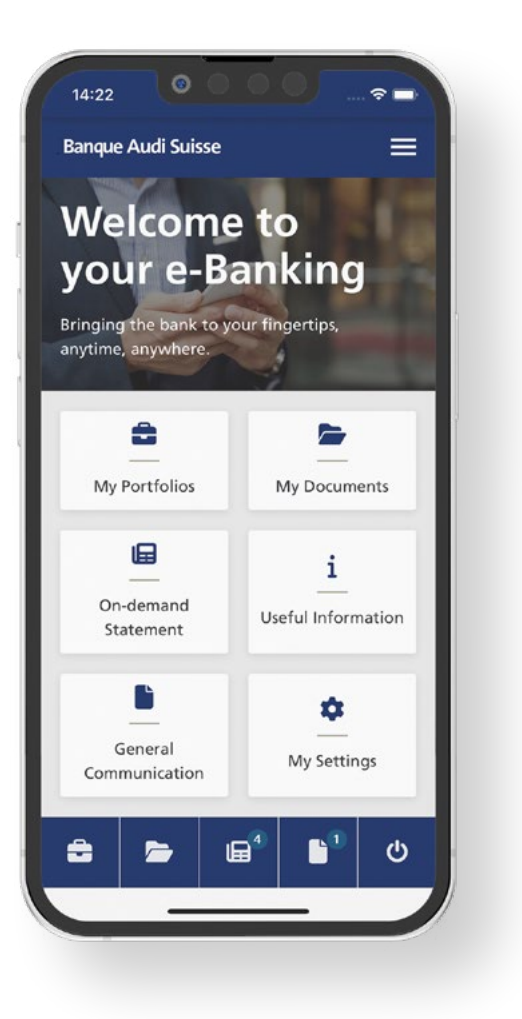

### Accessing the e-Banking with your usual Internet browser

On your computer, open your usual Internet browser. In the search bar, enter the e-Banking address:

In the login page, enter your unique **login ID** and your secret **password**. Then, click the "**Sign in**" button to validate.

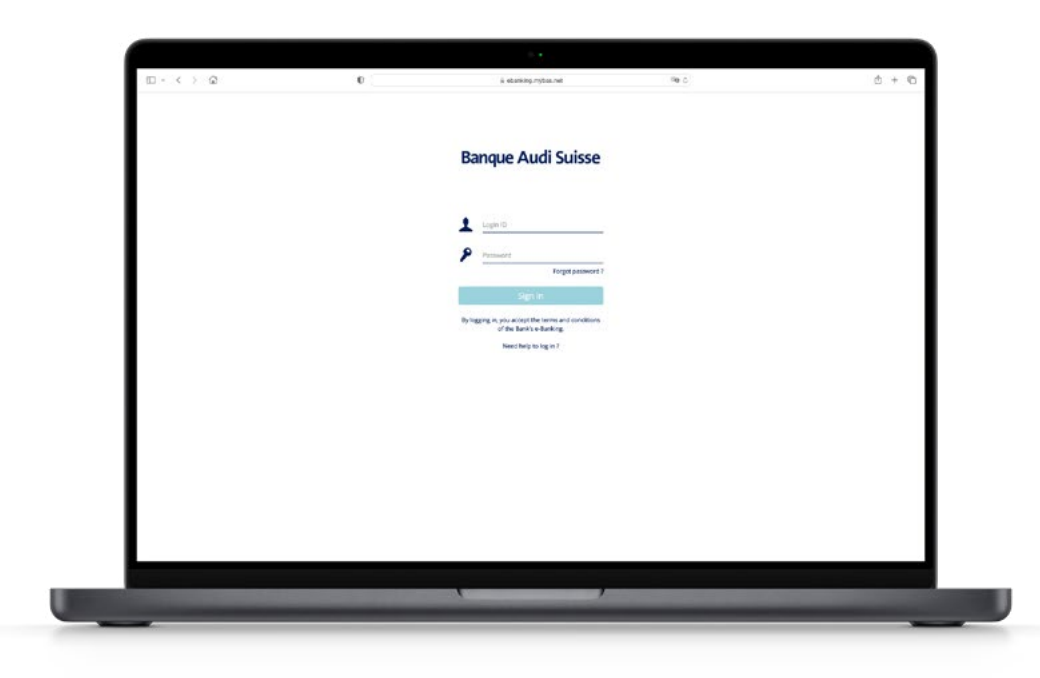

### Accessing the e-Banking with your usual Internet browser

Now, to get a RSA token code, open the **RSA Authenticator mobile app** and wait for a new code to be generated.

Return to your computer and **enter the code** in the required field. Then, click the "**Sign in**" button.

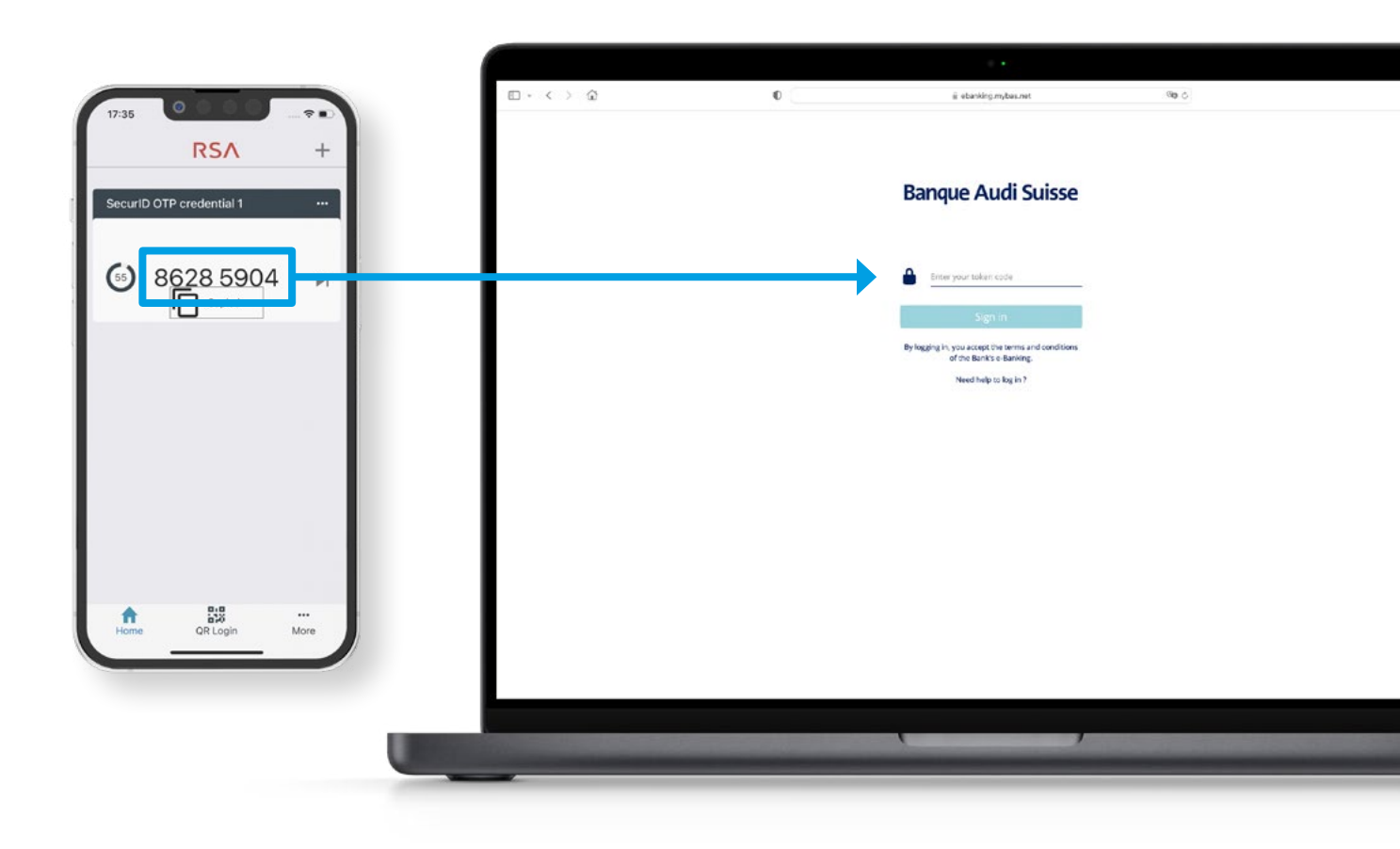

## Congratulations! You have successfully accessed your e-Banking account!

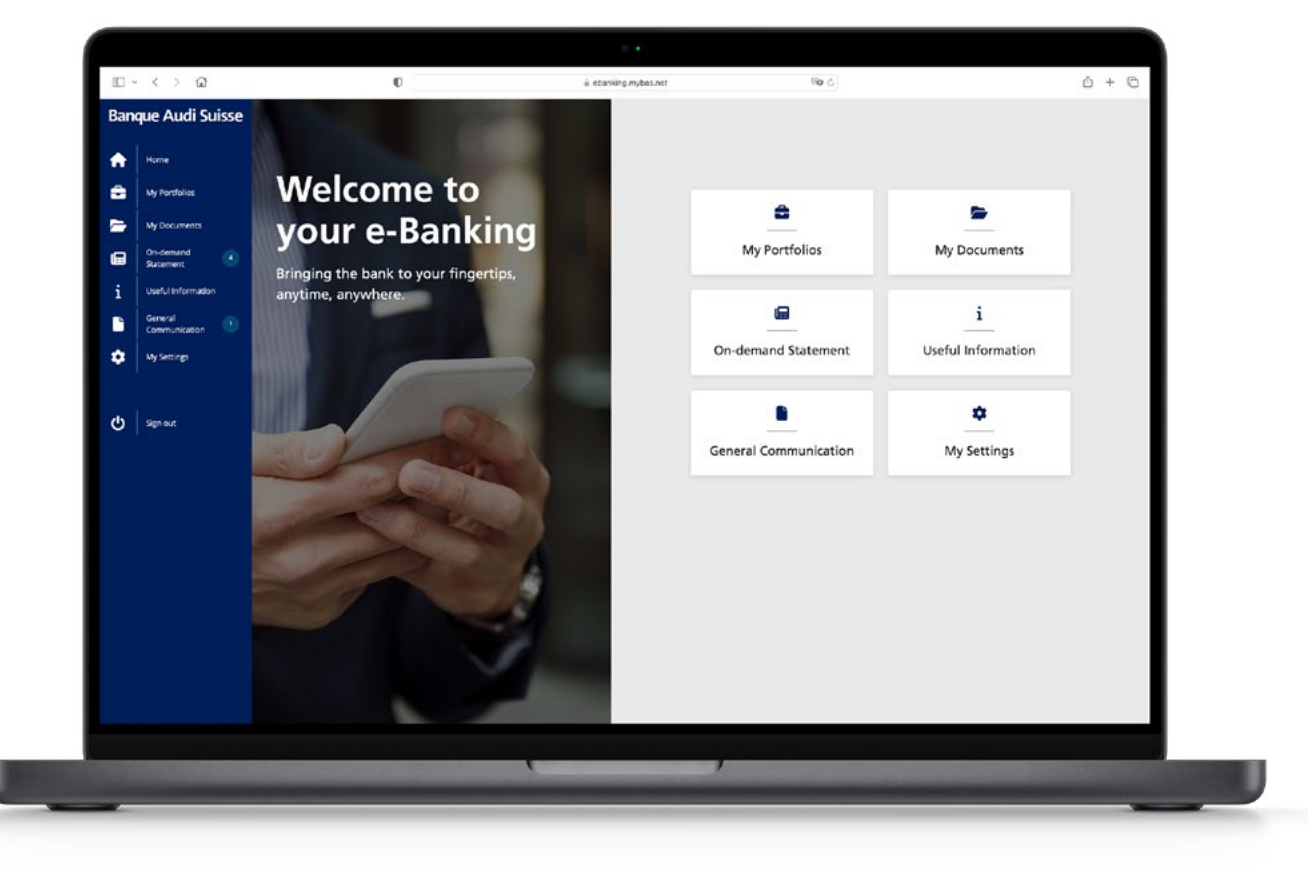